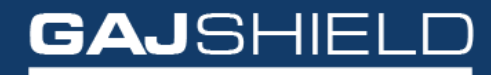

Data Security Firewall

## How to configure L2TP over IPSec on your firewall

#### How to configure L2TP over IPSec on your firewall

This section contains information about the parameters required to define the VPN tunnel.

Default Policy will by default be pre-configured with factory settings. You'll have to create a new policy for L2TP.

1. L2TP VPN Policy Settings

Go to VPN --> IPSec --> Policy

| GAJSHIELD              | D                                           |                                                 |             |                                |                     |                          | 🐥 陆<br>DSF Dashboard Da | chibeard Wicard Repo |  |  |  |  |
|------------------------|---------------------------------------------|-------------------------------------------------|-------------|--------------------------------|---------------------|--------------------------|-------------------------|----------------------|--|--|--|--|
| Definitione 4          |                                             |                                                 |             |                                |                     |                          |                         |                      |  |  |  |  |
| Configuration 4        | Policy Tunnels VPN Failover Gro             | oup Local IPsec Key Reserved IPs Advanced Setup | Restart VPN |                                |                     |                          |                         |                      |  |  |  |  |
| Management 4           |                                             | Add Policy<br>VEB Boley                         |             |                                |                     |                          |                         |                      |  |  |  |  |
| Discussion of          | VPN Policy                                  |                                                 |             |                                |                     |                          |                         |                      |  |  |  |  |
| Unagnosia •            | Policy Name*                                |                                                 |             | 12tp                           |                     |                          |                         |                      |  |  |  |  |
| Firewall 4             | Allow Re-keying*                            |                                                 |             | 🖲 Yes 💿 N                      | 10                  |                          |                         |                      |  |  |  |  |
| VPN >                  | Key Negotiation Tries*                      |                                                 |             | 3                              | 0 (0 means infinite | key negotiation retries) |                         |                      |  |  |  |  |
| Psec<br>ISL VPN<br>2TP | Pass Data In Compressed Format <sup>a</sup> |                                                 |             | O Yes 🔍 🖲 N                    | lo                  |                          |                         |                      |  |  |  |  |
| PTP<br>ocal User       | Phase 1                                     |                                                 |             |                                |                     |                          |                         |                      |  |  |  |  |
| Enterprise Cloud       | Encryption Algorithm*                       | 3DES                                            | v           | Authentication Algorithm*      |                     | MD5                      | ~                       |                      |  |  |  |  |
| AntiSpam               | Encryption Algorithm                        | 3DES                                            | -           | Authentication Algorithm       |                     | SHA1                     | -                       |                      |  |  |  |  |
| APP Filtor             | Encryption Algorithm                        | 3DES                                            | ~           | Authentication Algorithm       |                     | SHA1                     | ~                       |                      |  |  |  |  |
| DLP 4                  |                                             |                                                 |             |                                |                     |                          |                         |                      |  |  |  |  |
| Beporta 4              | DH Group*                                   |                                                 |             | 1 2 3 2 14 15 16               | 5                   |                          |                         |                      |  |  |  |  |
|                        | Key Life*                                   |                                                 |             | 3600                           | Seconds             |                          |                         |                      |  |  |  |  |
| Browsing 4             | Rekey Margin*                               |                                                 |             | 120                            | Seconds             |                          |                         |                      |  |  |  |  |
| PS                     | Randomize Re-Keying Margin By*              |                                                 |             | 0                              | 96                  |                          |                         |                      |  |  |  |  |
| ogout                  | Enable Dead Peer Detection                  |                                                 |             |                                | 0                   |                          |                         |                      |  |  |  |  |
|                        | Check Peer After Every                      |                                                 |             |                                | Seconds             |                          |                         |                      |  |  |  |  |
|                        | Wait For Response Upto                      |                                                 |             |                                | 120 Seconds         |                          |                         |                      |  |  |  |  |
|                        | Action When Peer Is Not Active              |                                                 |             |                                |                     |                          |                         |                      |  |  |  |  |
|                        | Phase 2                                     |                                                 |             |                                |                     |                          |                         |                      |  |  |  |  |
|                        | Encryption Algorithm*                       | 3DES                                            | ~           | Authentication Algorithm*      |                     | MD5                      | ~)                      |                      |  |  |  |  |
|                        | Encryption Algorithm                        | 3DES                                            | ~           | Authentication Algorithm       |                     | SHA1                     | ~                       |                      |  |  |  |  |
|                        | Encryption Algorithm                        | 3DES                                            | v           | Authentication Algorithm       |                     | SHA1                     | v                       |                      |  |  |  |  |
|                        | 000 0 ······ 8                              |                                                 |             |                                |                     |                          |                         |                      |  |  |  |  |
|                        | Pro Group*                                  |                                                 |             | ● None () 1 () 2 () 5 () 14 () | 15 () 16            |                          |                         |                      |  |  |  |  |
|                        | Key Life"                                   |                                                 |             | 18000                          | peconds             |                          |                         |                      |  |  |  |  |

#### Note – Policy configuration is required to setup a L2TP tunnel. You can configure L2TP with both ISPs

2. L2TP VPN Tunnel Configuration

Go to VPN --> IPSec --> Tunnels

| Policy             | Tunnels                                                                                                    | VPN Failover Group | Local IPsec Key | Reserved IPs | Advanced Setup | Restart V | PN            |   |          |                 |
|--------------------|----------------------------------------------------------------------------------------------------|--------------------|-----------------|--------------|----------------|-----------|---------------|---|----------|-----------------|
|                    |                                                                                                    |                    |                 |              |                | Add Tu    | nnel          |   |          | 0               |
| Tunnel Name        |                                                                                                    |                    |                 |              |                |           | L2TPTunnel    |   |          |                 |
| Automatic Fir      | ewall Rules:                                                                                                    |                    |                 |              |                |           |               |   |          |                 |
| Automatic Fir      | ewall Rule Lo                                                                                                    | gs:                |                 |              |                |           |               |   |          |                 |
| VPN Details        |                                                                                                    |                    |                 |              |                |           |               |   |          |                 |
| Policy             |                                                                                                    |                    |                 |              |                | l2tp      | ~             |   |          |                 |
| Action on Re       | start                                                                                                    |                    |                 |              |                |           | Passive       | ~ |          |                 |
| VPN Type           |                                                                                                    |                    |                 |              |                |           | L2TP          | ~ |          |                 |
| IKE Version        |                                                                                                    |                    |                 |              |                |           | IKEv1         | ~ |          |                 |
| Local Netwo        | rk Details                                                                                                    |                    |                 |              |                |           |               |   |          |                 |
| Local Server       |                                                                                                    |                    |                 |              |                |           | fwip-WAN      | ~ | <u> </u> | Firewall WAN IP |
| Gateway of I       | ocal Server                                                                                                    |                    |                 |              |                |           | GAJSHIELD     | ~ |          | Gateway of WAN  |
| Local ID           |                                                                                                    |                    |                 |              |                |           | X.509DN       | ~ |          | Interface       |
| Local ID           |                                                                                                    |                    | Add Tunnel      |              |                |           |               |   |          |                 |
| Remote Net         | wo <mark>rk</mark> Details                                                                                                    |                    |                 |              |                |           |               |   |          |                 |
| Remote Host        |                                                                                                    |                    |                 |              |                |           | Any           | ~ |          |                 |
| Romoto ID          |                                                                                                    |                    |                 |              |                |           | X.509DN       | v |          |                 |
| Kenioce 10         |                                                                                                    |                    |                 |              |                |           |               |   |          |                 |
| Authenticati       | on Details                                                                                                    |                    |                 |              |                |           |               |   |          |                 |
| Authenticatio      | in Type                                                                                                    |                    |                 |              |                |           | Preshared Key | ~ |          |                 |
| Remote Certificate |                                                                                                    |                    |                 |              |                |           |               |   |          |                 |
| Descharadiv        |                                                                                                    |                    |                 |              |                |           |               |   |          |                 |
| Presnared K        | IZp   on Restart   pe   pe   ision   restore   Revork Details   erer   o   o factore sprear   (GASHIELD   o   o   o   ce Network Details   e Network Details   a lo   o   e Network Details   e Network Details   e Network Details   e Network Details   e Network Details   e Network Details   e Retwork Details   e Control Control |                    |                 |              |                |           |               |   |          |                 |
| Save               | Cance                                                                                                    | el                 |                 |              |                |           |               |   |          |                 |

### Note- You'll have to select L2TP in VPN type option since the configuration is L2TP over IPSec.

3. L2TP Configuration

Go to VPN -> L2TP -> L2TP Options

| E GAJS             | HIELD            | 9                             | La 20 22 E 2 €<br>Difumbourd Databourd Databourd Based The |
|--------------------|------------------|-------------------------------|------------------------------------------------------------|
| 2* Definitions     |                  |                               |                                                            |
| Configuration      |                  | L2TP Options Restart L2TP     | -                                                          |
| A Management       | 4                |                               | Add L2TP Option (2)                                        |
|                    |                  | Server Name                   | Iztp                                                       |
| Q Diagnosis        | ٩                | Server IP                     | fwip-LAN ~                                                 |
| Firewall           | - 4              |                               | Start IP:                                                  |
| -                  |                  | IP Pappa                      | 192.168.5.12                                               |
| VPN ·              |                  | , nonge                       | End IP:                                                    |
| IPsec<br>SSI VPN   |                  |                               | 11.121.120                                                 |
| LZTP               | Local IP         | 192.168.2.167 Firewall LAN IP |                                                            |
| PPTP<br>Local User |                  | Authentication Type           | Local                                                      |
| Enterprise Clo     | Enterprise Cloud |                               | Primary DNS Server:                                        |
|                    |                  | DNE Server (Optional)         | 8.8.8.8                                                    |
| AntiSpam           |                  | Dive Server (Optional)        | Secondary DNS Server:                                      |
| Y APP Filter       |                  |                               | 4.2.2.2                                                    |
|                    |                  |                               | Primary WINS Server:                                       |
| Ø, DLP             | Ø, DLP 4         | WINS Server (Optional)        | Consider WINE Constr.                                      |
| B Reports          | 1                |                               | אישע איז איז איז איז איז איז איז איז איז איז               |
| Browsing           | 4                | Save Cancel                   |                                                            |
| A IPS              |                  |                               |                                                            |
| G Logout           |                  |                               |                                                            |

Specify the following fields:

Server IP: Public IP of Firewall.

**IP Range:** When Users connect through VPN, that time users get the IP address from the above defined range.

Local IP: Firewall local LAN IP.

|     | L2TP Options R | estart L2TP  |              |              |               |                       |                                          |                         |                        |                          |       |
|-----|----------------|--------------|--------------|--------------|---------------|-----------------------|------------------------------------------|-------------------------|------------------------|--------------------------|-------|
| Sea | Irch in All    | ✓ for        |              | ۹            |               |                       |                                          |                         |                        | 6                        | 900   |
|     | Server Name 11 | Server IP ↓↑ | Start IP ↓†  | End IP ↓↑    | Local IP ↓↑   | Authentication Type 1 | Primary DNS Server $\downarrow \uparrow$ | Secondary DNS Server 11 | Primary WINS Server ↓↑ | Secondary WINS Server ↓↑ | Tasks |
|     | 12tp           | fwip-LAN     | 192.168.5.12 | 192.168.5.16 | 192.168.2.167 | Local                 | 8.8.8.8                                  | 4.2.2.2                 |                        |                          | \$    |
|     | Delete         |              |              |              |               |                       |                                          |                         |                        |                          |       |

#### 4. Create a VPN User

Go to VPN -> Local User -> VPN Users

| ≡  | GAJSHIEL         | _D                                    | elp |
|----|------------------|---------------------------------------|-----|
| ß  | Definitions      |                                       | _   |
|    | Configuration    | VPN Users                             |     |
|    |                  | Add VPN User Settings (2)             |     |
| -  | Management       | Username test                         |     |
| ۹  | Diagnosis        | Pasword                               |     |
| •  | Firewall         | Confirm Password                      |     |
| 1  | * VPN            | Local N/w IP (Optional) 192.168.2.200 |     |
|    | IPsec<br>SSL VPN | Save Cancel                           |     |
|    | L2TP             |                                       |     |
|    | Local User       |                                       |     |
| ٩  | Enterprise Cloud |                                       |     |
| 8  | AntiSpam         |                                       |     |
| т  | APP Filter       |                                       |     |
| ۵. | DLP              |                                       |     |
| в  | Reports          |                                       |     |
|    | Browsing         |                                       |     |
| 6  | IPS              |                                       |     |
| 64 | Logout           |                                       |     |

You can create a new user or modify an existing VPN user

| VPN Users     |             |                         |       |  |  |  |  |  |  |  |
|---------------|-------------|-------------------------|-------|--|--|--|--|--|--|--|
| Search in All | ✓ for Q.    |                         | •00   |  |  |  |  |  |  |  |
|               | Username ↓↑ | Local N/w IP (Optional) | Tasks |  |  |  |  |  |  |  |
|               | test        | 192.168.2.200           | 夺 亩   |  |  |  |  |  |  |  |
| Delete        |             |                         |       |  |  |  |  |  |  |  |

5. Rules for L2TP VPN Go to Firewalls -> Policies -> Rules

| JSHIELD | ) |              |            |                           |                                                                                                    |                            |                      |                 |                       |           |                 |                                                              | DSF Dashboard | Cashboard  | Ward H       | 6            | 2 |
|---------|---|--------------|------------|---------------------------|----------------------------------------------------------------------------------------------------|----------------------------|----------------------|-----------------|-----------------------|-----------|-----------------|--------------------------------------------------------------|---------------|------------|--------------|--------------|---|
| ns 4    |   | _            |            |                           |                                                                                                    |                            |                      |                 |                       |           |                 |                                                              |               |            |              |              |   |
| ion 🔅 斗 |   | Rules        | Port Forv  | varding DoS Settings      | MAC Binding                                                                                                    | MAC Filtering              | Install Policies     |                 |                       |           |                 |                                                              |               |            |              |              |   |
| 4       |   | Group Search | 1          | All Rules v Zone          | All                                                                                                    | ✓ To All                   | ~ D                  | Hide Inactive R | ules                  |           |                 |                                                              |               |            |              | •?           | 0 |
| 4       |   | Rule No.     | IP Version | Direction                 | Source                                                                                                    | Destination                | Service              | User Sense      | Users and Groups      | Action    | Schedule        | Policies                                                     | QoS           |            | Tasks        |              |   |
|         |   |              |            |                           |                                                                                                    |                            | CI                   | IS Exception    | on Firewall Rule      | s         |                 |                                                              |               |            |              |              |   |
|         |   |              |            |                           |                                                                                                    |                            |                      | No Rec          | cords Found           |           |                 |                                                              |               |            |              |              |   |
|         |   |              |            |                           |                                                                                                    |                            |                      | Global Pre      | Firewall Rules        |           |                 |                                                              |               |            |              |              |   |
|         |   |              |            |                           |                                                                                                    |                            | This Firmwa          | re Version is n | ot Compatible with CN | IS Global |                 |                                                              |               |            |              |              |   |
|         |   |              |            |                           | NAC Diament         NAC Statemant         Totala Position           *Section         NAC Statemant         Totala Position         Nace         Nace |                            |                      |                 |                       |           |                 |                                                              |               |            |              |              |   |
|         |   |              |            |                           |                                                                                                    |                            |                      | No Rei          | cords Found           |           |                 |                                                              |               |            |              |              |   |
|         |   |              |            |                           |                                                                                                    |                            |                      | Local Fi        | ewall Rules           |           |                 |                                                              |               |            |              |              |   |
|         |   | 1            | IPv4       | LAN to LAN                | fwnel-LAN                                                                                                    | twip-LAN                   | GajAccess            | no              |                       | accept    | AllTime         |                                                              |               |            | ¢ 90 )       | ( 🖞 🗘        |   |
| ЧС.     |   | 2            | IPv4       | Any to Any                | twip-LAN                                                                                                    | ADServer                   | AD                   |                 |                       | accept    | AllTime         |                                                              |               |            | ¢ ₽₀ \$      | ( to \$      |   |
| •       |   | 3            | IPv4       | WAN to LAN                | Any                                                                                                    | twip-WAN<br>J<br>GAJSHIELD | Remote-Login         |                 |                       | accept    | AllTime         |                                                              |               |            | ¢ 90 \$      | <b>《</b> 団 ¢ |   |
| 4       |   | 4            | IPv4       | Any to Any                | snmpserver                                                                                                    | fwnet-LAN                  | srimp                |                 |                       | accept    | AllTime         |                                                              |               |            | ¢ 901        | < ± ¢        |   |
|         |   | 5            | IPv4       | LAN to Any                | twnet-LAN                                                                                                    | Any                        | smtp-virus-spam-scan |                 |                       | accept    | AllTime         |                                                              |               |            | ¢ -          | < to \$      |   |
|         |   | 6            | IPv4       | Any to Any                | cloudnetwork                                                                                                    | internet                   | Browse               |                 | -                     | accept    | blockonofficehr | Uri Filter Policy: blockinotticehrs<br>SSL Deep Inspect: on  | Route Failove | er: GLOBAL | ¢ @          | <b>4</b> m ¢ |   |
|         |   | 7            | IPv4       | WAN to WAN                | Any<br>L<br>Loopback NAT                                                                                                    | twip-WAN<br>↓<br>GAJSHIELD | GajAccess            | no              |                       | accept    | AlTime          |                                                              |               |            | ¢ 🔁          | <b>(</b> m ¢ |   |
|         | 0 | 8            | IPv4       | WAN to Any                | Any                                                                                                    | twip-WAN<br>I<br>GAJSHIELD | GajAccess            | no              | 5                     | accept    | AlTime          |                                                              |               |            | ¢ ¶o \$      | ( th ¢       |   |
|         |   | 9            | IPv4       | Any to Any                | internet                                                                                                    | fwnet-WAN                  | 12tp                 |                 | -3                    | accept    | AllTime         | -                                                            | -             |            | ¢ ₽₀ 3       | < to \$      |   |
|         |   | 10           | IPv4       | Any to Any                | GAJSHIELD                                                                                                    | twip-LAN                   | Any                  |                 |                       | accept    | AllTime         |                                                              |               |            | ¢ 10         | < 10 ¢       |   |
|         |   | 11           | IPv4       | Any to Any                | test1                                                                                                    | fwnet-LAN                  | Any                  |                 |                       | accept    | AllTime         |                                                              |               |            | ¢ 001        | < to \$      |   |
|         |   | 12           | IPv4       | LAN Zone to INTERNET Zone | Minel-LAN                                                                                                    | Any                        | Browse               | yes             | testgroup             | accept    | Arnme           | Un Filter Policy: Open<br>SSL Deep Inspect: off              | *             |            | <b>₽</b> 40) | 0            |   |
|         |   | 13           | IPv4       | LAN Zone to INTERNET Zone | twnet-LAN                                                                                                    | Any                        | Browse               | no              |                       | accept    | AlTime          | Uri Filter Policy: blockinofficehrs<br>SSL Deep Inspect: off |               |            | ¢ 🔁          | 2            |   |

Configure the 3 rules as specified above.

# NOTE: If a user has 2 ISPs, he'll have to configure 2 tunnels, second time with the second ISP as the destination. (If user wants to configure L2TP with both the ISPs)